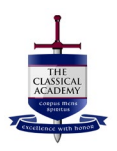

## E-Signature Parent Portal Instructions College Pathways

1. Log into the Parent Portal using your Infinite Campus Portal phone app or a desktop computer/laptop. (<u>https://academy20co.infinitecampus.org/campus/portal/academy20.jsp</u>)

Select the "Login with Single Sign-On" (SSO) option. DO NOT fill out the username/password yet.

| Academy 20                      |   |                                                           |
|---------------------------------|---|-----------------------------------------------------------|
| Login with Single Sign-On (SSO) |   | Select Single sign-on. Do NOT fill in password/user name. |
| Or Parent Username              |   |                                                           |
| Password                        |   |                                                           |
| Log In                          | J |                                                           |

2. Enter the appropriate login information. (username p@asd20.org).

| Sign in                                                                                  | Enter password                                                                                 |
|------------------------------------------------------------------------------------------|------------------------------------------------------------------------------------------------|
| Fill in User Name. sd20.org or user@msa.asd20.org                                        | Password Fill in password.                                                                     |
| Can't access your account? Back Next                                                     | Forgot my password Sign in                                                                     |
| Staff: username@asd20.org Parents: username_p@asd20.org Students: student#@msa.asd20.org | Staff: username@asd20.org<br>Parents: username_p@asd20.org<br>Students: student#@msa.asd20.org |

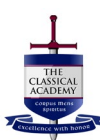

3. Once logged in, from the left side menu, select Documents:

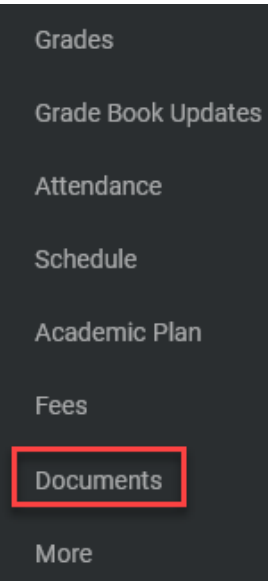

## 4. Select the Colorado Affidavit Residency Form:

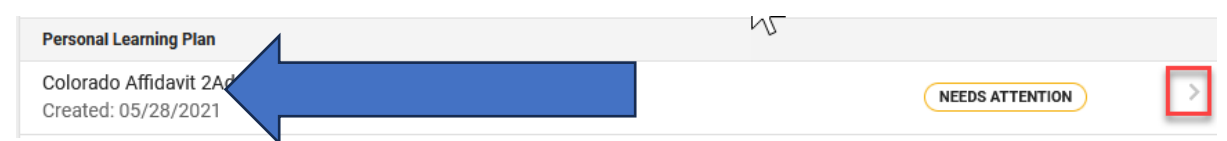

- 5. Once the form opens, fill in all fields including:
  - a. Name of person completing the form (this name MUST match the portal username used to login. If you logged in as Susie Q, Susie Q should be filling it out. If they do not match when the form is received, the form will have to be re-completed.)
  - b. Relationship to student.
  - c. Select check box and add an address **ONLY** if the one already listed is incorrect.
  - d. Check the "I do hereby swear and affirm..." box.
- 6. Sign the form by clicking on the paper/pencil icon.

| The signature mu   | st match the portal username and the name of the person completing (field 1)                                                                                                    |
|--------------------|----------------------------------------------------------------------------------------------------|
| and signing the aj | fidavit. Any discrepancies will require a new form to be completed.                                                                                                    |
| 🗳 👂 🕇 🖡 💈 of 2     | - + Automatic Zoom =                                                                                                    |
|                    | Signature Page, page 1 of 1<br>Colorado Affidavit 2Address V3<br>This electronic signature, for all purposes of legal documents, is the same as a pen-and-paper signature or initial. |
| ▶                  | Parent/Guardian Signature Date Printed Name                                                                                                    |

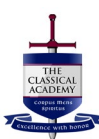

7. Select Sign, then Submit on the main page.

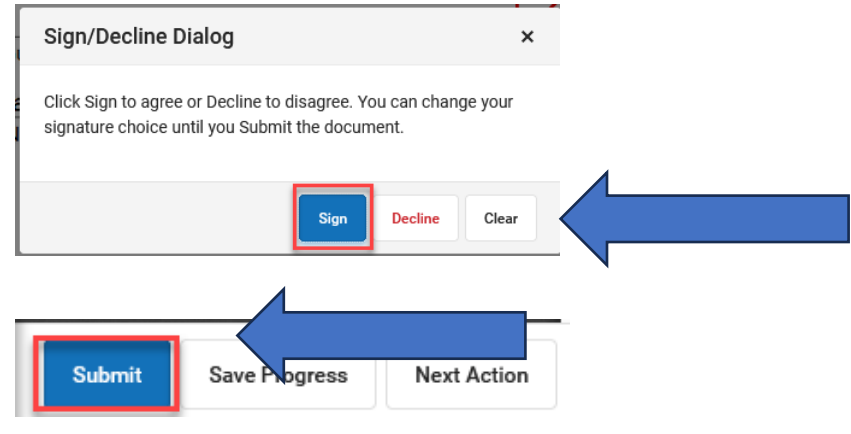

8. The document will be listed as "signed & pending".

| Colorado Attidavit Zaddress V3 Signed & PENDING |
|-------------------------------------------------|
|-------------------------------------------------|

That's it! This form must be completed for <u>each student</u> enrolled in the College Pathways program.

## Tips:

- **1.** The form may have been assigned to multiple guardians if each guardian has an Infinite Campus portal sign-in. Only one signature is required as long as the portal sign in, name of the person completing the form, and the signature all match.
- **2.** If you are a staff member, it is recommended that you log into your parent portal on a separate computer than what you use for work. Your staff login will interfere with your student's login.
- **3.** If your student logs into their student portal on the computer you are trying to log into the parent portal on, be sure you have completely logged out of the student portal first (you may need to clear your browser history, use a different browser, or try a different device if login issues persist).